## Want to print from your laptop to the ERTC printers? Follow these easy steps:

**Step One:** Be sure your file to print is saved in or exported to PDF format. You cannot print webpages or other unsupported formats through this method without first converting or exporting the file to PDF Format. Only Black and White printing is available at this time.

Step Two: Direct your web browser to the following web address: http://bit.ly/ertcprint

**<u>Step Three:</u>** Log in using your University of Louisville ULink log-in and password.

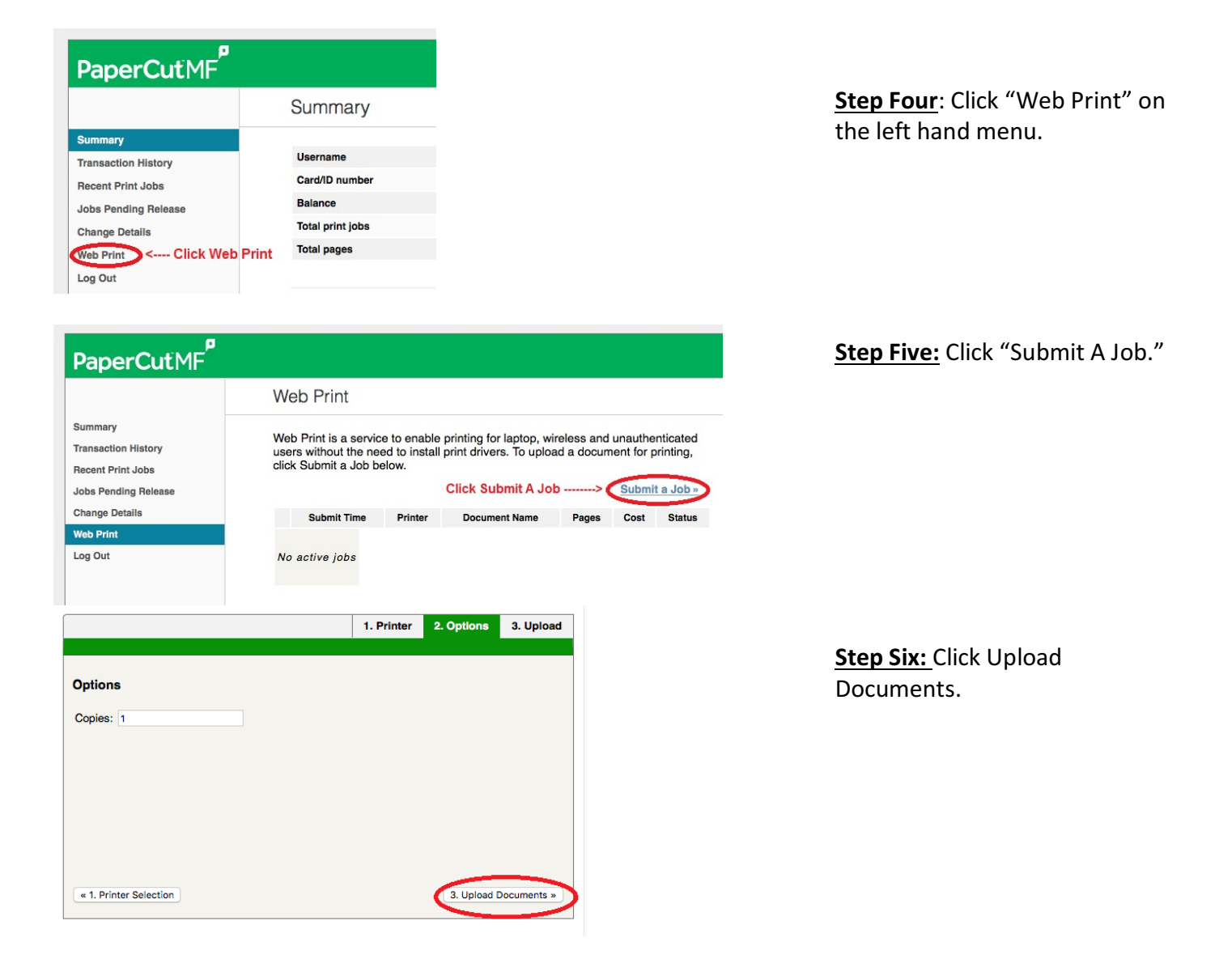

See reverse side to continue

|                                                                                                    | 1. Printer 2. Options 3. Uplo                                                                                                    |
|----------------------------------------------------------------------------------------------------|----------------------------------------------------------------------------------------------------|
| Select documents to upload and print                                                                                                    |                                                                                                    |
| Drag files here                                                                                                    | Either Drag Files to this space<br>or Click The Upload from<br>computer button.                                                   |
| The following file types are allowed:                                                                                                    |                                                                                                    |
| PDF pdf                                                                                                    |                                                                                                    |
| « 2. Print Options                                                                                                    | Upload & Complete                                                                                                    |
| wed Print                                                                                                    | 1. Printer 2. Options 3. Upt                                                                                                    |
| Select documents to upload and print                                                                                                    | 1. Printer 2. Options 3. Upt                                                                                                    |
| Select documents to upload and print                                                                                                    | 1. Printer     2. Options     3. Upt       If you see the proper file to the line                                                 |
| Select documents to upload and print                                                                                                    | 1. Printer     2. Options     3. Upt       If you see the proper file to the I then click the Upload & Comple button below.       |
| Select documents to upload and print          File Name.pdf         10.8 K/B         remove    Upload from computer The following file types are allowed:                                                                                            | 1. Printer     2. Options     3. Uptions       If you see the proper file to the I then click the Upload & Comple button below.   |
| Select documents to upload and print                                                                                                    | 1. Printer     2. Options     3. Uptions       If you see the proper file to the lithen click the Upload & Complete button below. |
| Select documents to upload and print          File Name.pdf         10.8 KiB         remove         Upload from computer         The following file types are allowed:         Application / File Type       File Extension(s)         PDF       pdf | 1. Printer     2. Options     3. Upt       If you see the proper file to the l then click the Upload & Comple button below.       |

Web Print is a service to enable printing for laptop, wireless and unauthenticated users without the need to install print drivers. To upload a document for printing, click Submit a Job below.

|  |                                  |                                                                     | Submit a Job »   |       |        |                       |
|--|----------------------------------|---------------------------------------------------------------------|------------------|-------|--------|-----------------------|
|  | Submit<br>Time                   | Printer                                                             | Document<br>Name | Pages | Cost   | Status                |
|  | Jun 23,<br>2017<br>1:24:52<br>PM | edu-<br>papercut.education.iouisville.edu/ERTC_FrontDesk_Print_Pool | File<br>Name.pdf | 1     | \$0.10 | Held<br>in a<br>queue |

**Step Seven:** Either drag-anddrop your PDF file to box marked "Drag files here" or click the "Upload from computer" button and browse to the location of the PDF file you wish to upload and print.

Step Eight: Ensure the proper file is listed in the box and then click the button marked "Upload & Complete >>"

Step Nine: You will see your files queued up. Come to the counter in room 201 and ask us to print your document for only ten cents per sheet.

Questions? Comments? Concerns? Suggestions? E-Mail the ERTC Staff at <u>ertcres@louisville.edu</u>